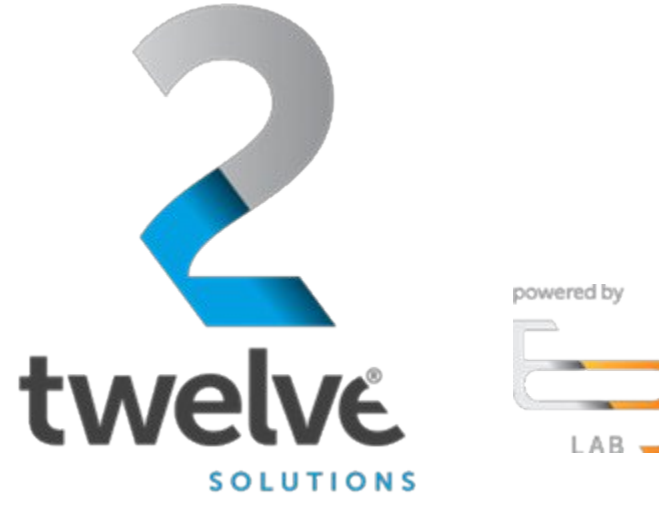

**2twelve** 

# Orchestrated Repository for Enterprise Shared User Creation Guide

07/25/2023

ww.2twelvesolutions.com

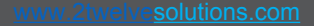

## Overview

Logging in

**2**twelve

Select Role (Landing Page)

powered by

**ORE User Dashboard** 

Shared User (Landing Page)

Documents (Landing Page)

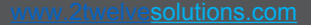

### Logging In

Go to the ORE URL, <a href="https://ore.azure.e3labs.net/">https://ore.azure.e3labs.net/</a>

**2twelve** 

To log in, you will need your username and password. Your username is your email address, and the ORE administrator will provide password. If you do not remember your password, please contact your ORE administrator to reset.

Ensure that the "member" tab is clicked before providing login information.

Provide email address and password and click "login".

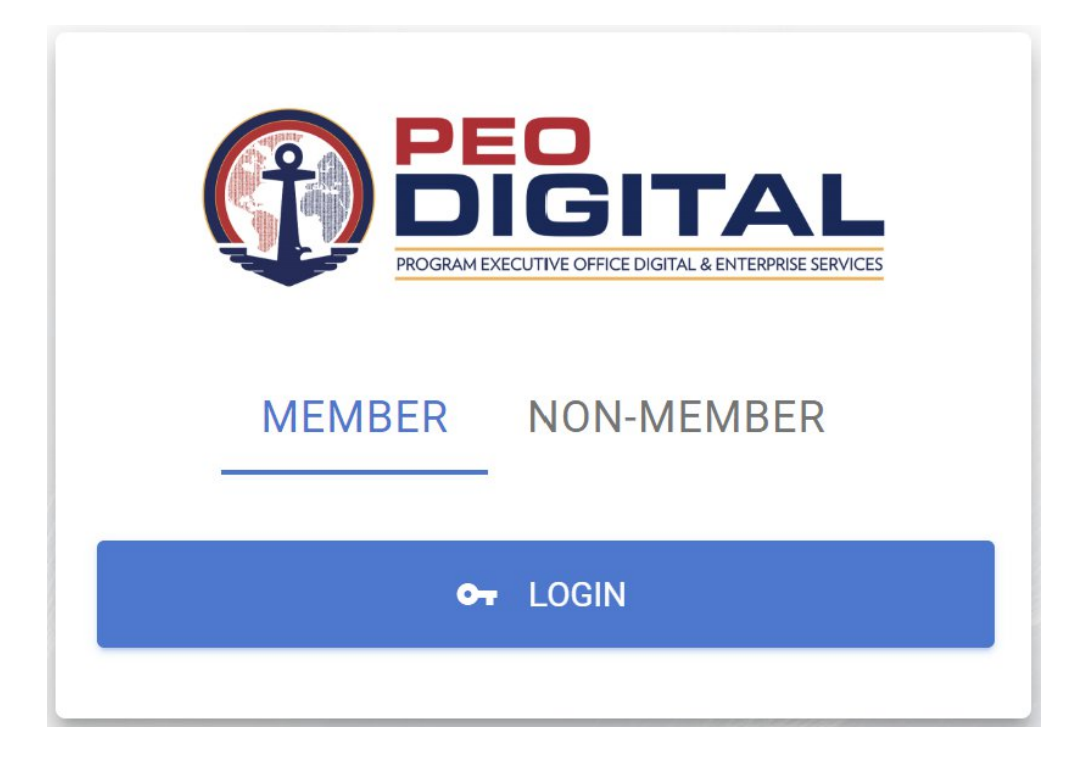

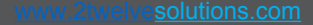

#### 

#### **Select Role (Landing Page)**

After logging in, you will be presented with the Select Role landing page. Select User then click continue:

| PEOGRAM EXECUTIVE OFFICE DIGITAL & ENTERPRISE SERVICES |  |  |  |  |  |  |  |
|--------------------------------------------------------|--|--|--|--|--|--|--|
| Select Role                                            |  |  |  |  |  |  |  |
| Select Role User                                       |  |  |  |  |  |  |  |
|                                                        |  |  |  |  |  |  |  |
| CONTINUE                                               |  |  |  |  |  |  |  |
| CANCEL                                                 |  |  |  |  |  |  |  |
|                                                        |  |  |  |  |  |  |  |

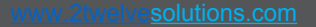

#### **ORE User Dashboard**

Members will now have access to the User Dashboard.

The user dashboard displays the key information available, including:

- Total viewable documents
- Total shared users

**2twelve** 

- Your top viewed documents
- Documents added in the last 7 days
- Your shared users

In Your Shared Users section (red box), look for the Add Shared User option indicated by the red arrow. Click the Add Shared User option and proceed.

| Name   Name                                                                                                    |                                                                                                    |                                                    |                |                                        |                                                                                                |                       |                       |                  |            |                    |                | Ð |
|----------------------------------------------------------------------------------------------------|----------------------------------------------------------------------------------------------------|----------------------------------------------------|----------------|----------------------------------------|------------------------------------------------------------------------------------------------|-----------------------|-----------------------|------------------|------------|--------------------|----------------|---|
| Non-series       Non-series       Non-series <th>тель косыкита<br/>1</th> <th></th> <th></th> <th>B</th> <th>lawana uaran<br/>2</th> <th></th> <th></th> <th></th> <th></th> <th></th> <th>2</th> <th></th>                                                                                                    | тель косыкита<br>1                                                                                        |                                                    |                | B                                      | lawana uaran<br>2                                                                              |                       |                       |                  |            |                    | 2              |   |
|                                                                                                    | Document Metrico                                                                                          |                                                    |                | c                                      | Documento Added in the Last 7 Days                                                             |                       |                       |                  |            |                    | Last 7 Day     | - |
| Image: Second Second Secon |                                                                                                    |                                                    |                |                                        |                                                                                                | There Have Been No Do | xxaments Added Within | The Past 7 Days! |            |                    |                | J |
| And Notion       And Notion       And Notion <td>15 Park</td> <td>Corpury<br/>D D D 1<br/>D O 1<br/>Dir. Corpury Privas</td> <td>Prote</td> <td></td> <td></td> <td></td> <td></td> <td></td> <td></td> <td></td> <td></td> <td></td>                                                                                                    | 15 Park                                                                                                   | Corpury<br>D D D 1<br>D O 1<br>Dir. Corpury Privas | Prote          |                                        |                                                                                                |                       |                       |                  |            |                    |                |   |
| Since All Shades All Shades All Sha                     | Your Top 6 Viewed Documents                                                                               |                                                    |                | c                                      | Latest Documents                                                                               |                       |                       |                  |            |                    |                |   |
| Statistic description     Statistic description     Statistic description <td< td=""><td>Concerny PBC FOH FecHealth ATO Extension Request Memo (Enterprise Health EH ATO) 8/8/450 v1.7 81172220 pd</td><td>at</td><td></td><td>2<br/>Viera</td><td>Document</td><td></td><td></td><td>Version</td><td>Date o</td><td>Company</td><td>Section</td><td></td></td<>                                                                                                    | Concerny PBC FOH FecHealth ATO Extension Request Memo (Enterprise Health EH ATO) 8/8/450 v1.7 81172220 pd | at                                                 |                | 2<br>Viera                             | Document                                                                                       |                       |                       | Version          | Date o     | Company            | Section        |   |
| Internal internal internal                     | Corpus Agency Authorization, Flaybook (1),007                                                             |                                                    |                | 2<br>Vara<br>1                         | PWW 205 whitepaper - Nanagement and Monitoring of Legacy and Programmable Infrastructures v1 p | oot                   |                       | 0                | 06/16/2021 | 2 Twelve Solutions | Phote          |   |
| Note: State State S                         | Carcony 2 I Nerve controls_/A212_Deve_parterpor                                                           |                                                    |                | Vara 1                                 |                                                                                                |                       |                       |                  |            |                    |                |   |
| National Statustic Statustic Status                     | Curryong USSS DHR 189 - Incident Response Plan DHH Draft, pdf                                             |                                                    |                | 1                                      |                                                                                                |                       |                       |                  |            |                    |                |   |
| 1990.1 1       1990.1 1       1990.1 1       1990.1 1       1990.1 1       1990.1 1       1990.1 1       1990.1 1       1990.1 1       1990.1 1       1990.1 1       1990.1 1       1990.1 1       1990.1 1       1990.1 1       1990.1 1       1990.1 1       1990.1 1       1990.1 1       1990.1 1       1990.1 1       1990.1 1       1990.1 1       1990.1 1       1990.1 1       1990.1 1       1990.1 1       1990.1 1       1990.1 1       1990.1 1       1990.1 1       1990.1 1       1990.1 1       1990.1 1       1990.1 1       1990.1 1       1990.1 1       1990.1 1       1990.1 1       1990.1 1 <tr< td=""><td>Girrowy USSS Drift BSP - Dystem Security PlanOralt by DH1.pdf</td><td></td><td></td><td>1<br/>Vara</td><td></td><td></td><td></td><td></td><td></td><td></td><td></td><td></td></tr<>                                                                                                    | Girrowy USSS Drift BSP - Dystem Security PlanOralt by DH1.pdf                                             |                                                    |                | 1<br>Vara                              |                                                                                                |                       |                       |                  |            |                    |                |   |
| Notice of the second second s                   |                                                                                                    |                                                    |                | VIEWALL >                              |                                                                                                |                       |                       |                  |            |                    |                |   |
| NOLLY       NOLLY       NOLLY       Colspan="5">NOLLY       Colspan="5">NOLLY       Colspan="5">NOLLY       Colspan="5">NOLLY       Colspan="5">Colspan="5">NOLLY       Colspan="5">Colspan="5">NOLLY       Colspan="5">Colspan="5">NOLLY       Colspan="5">Colspan="5">NOLLY       Colspan="5">NOLLY       Colspan="5">NOLLY       Colspan="5">NOLLY       Colspan="5">Colspan="5">Colspan="5"Colspan="5"C                                                                                                    |                                                                                                    |                                                    |                |                                        |                                                                                                |                       |                       |                  |            |                    |                |   |
| Note:         Note:         Note: <th< td=""><td></td><td></td><td></td><td></td><td></td><td></td><td></td><td></td><td></td><td></td><td>10704 411</td><td>_</td></th<>                                                                                                    |                                                                                                    |                                                    |                |                                        |                                                                                                |                       |                       |                  |            |                    | 10704 411      | _ |
| Notanetical         Statistical         Statistical                                                                                                    |                                                                                                    |                                                    |                |                                        |                                                                                                |                       |                       |                  |            |                    | VIEW ALL       | ÷ |
| Dari         Data benut 1         Data benut 1         Adman         Pane         Nar         Pane         Nare         Pane         Nare         Pane         Panea                                                                                                    | Your Shared Users                                                                                         |                                                    |                |                                        |                                                                                                |                       |                       |                  |            |                    | ADD SHARED USE |   |
| Average anologonation anologonation anologonat                                                                                                    | the End                                                                                                   | Data Initial 4                                     | Dete Depines 🕆 | Address                                | Pione V                                                                                        | Wax                   | Pot                   | Download         |            | Access             | Actors         |   |
| Tardes ganadiganaan ataataa taraata taraata aaaataa 🖉 🔴 🗣 🗣                                                                                                    | Darse Cone dooreC+@priet.com                                                                              | 08/28/2021                                         | 08/28/2021     | 1234 Memory Lane<br>Anywhere, ME 22210 | 000007124                                                                                      | 0                     | •                     | •                |            | •                  | 0+1 <u>6</u>   |   |
|                                                                                                    | Test One joone04@yelco.com                                                                                | 08/28/2021                                         | 08/27/2021     | 123 Mancock Lane<br>Anywhere, DE 12245 |                                                                                                | 0                     | •                     | •                |            | •                  | 0+ 🖥           |   |

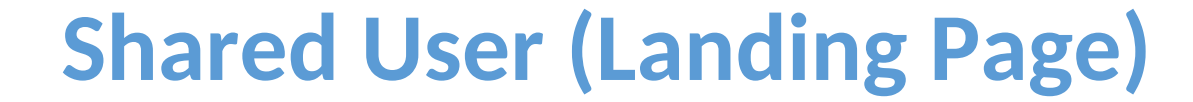

8 Darius Cone

Dashboard

Staned Dor

You will then be prompted to the Shared User (Create New Shared User) landing page. There is an option to click check email (red arrow) which will take you to the next screen below without populating the email field or a user could enter an email address to populate the email field. Click check email.

**2twelve** 

| •                                                | ٥ | 9 |
|--------------------------------------------------|---|---|
| < SHARED USER<br>Craster New Stared Tater        |   |   |
| Shared User Email<br>Email Address<br>If GRECOMM | ^ |   |
|                                                  |   |   |
|                                                  |   |   |
| © 2 Twelve Solutions - Powerd by 🖣 Late          |   |   |

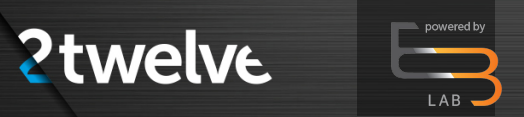

#### **Shared User (Landing Page) (Cont.)**

Add User Details (includes adding an email address, unless performed in the step above), Shared Key (password), Key Encryption and Privileges. Mandatory input fields are highlighted below.

| Shared User Email                                                                                                    |                   |                                                          |  |
|----------------------------------------------------------------------------------------------------|-------------------|----------------------------------------------------------|--|
| Enol Address                                                                                                    |                   |                                                          |  |
| W DEDKIMME                                                                                                    |                   |                                                          |  |
|                                                                                                    |                   |                                                          |  |
| User Details                                                                                                    |                   | Stared Key                                               |  |
| Rist Name-                                                                                                    | Last Nore         | Shared Key Confirm Key                                   |  |
| Part Santa Paramet                                                                                                    | Providence Report | Plana Enter a diarral lay. Confirm Shared Key is Separad |  |
| Small Address                                                                                                    | Phone Number      | Key Exploration                                          |  |
| Enall & Repaired                                                                                                    | Plane 1. Regard   | O stesurcease                                            |  |
| Address Information                                                                                                    |                   | Number 2 data     1                                      |  |
|                                                                                                    |                   |                                                          |  |
| international international in |                   | Division                                                 |  |
| The second to report                                                                                                    |                   | 1 margaret                                               |  |
| Chi                                                                                                    | Saler: Stata - ap | Download                                                 |  |
|                                                                                                    | Ap 1 reports      | Past                                                     |  |
|                                                                                                    |                   |                                                          |  |

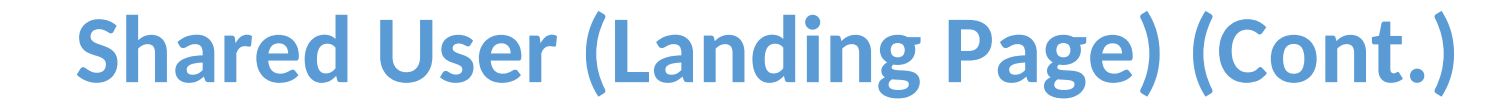

Complete all mandatory fields and click Create;

powered by

twelve

| Create New Shared User              |                            |                  |  |
|-------------------------------------|----------------------------|------------------|--|
| Shared User Email                   |                            |                  |  |
| User Details                        |                            | Shared Key       |  |
| FratName Justin                     | Cone                       | Start Ky         |  |
| Email Address<br>jdcone04@gmail.com | Phone Number<br>8885551234 | Key Exploration  |  |
| Address Information                 |                            | O doe, Joc Lepie |  |
| Street Address<br>123 Main Street   |                            | Divisione        |  |
| City<br>Anywhere                    | Delaware v 12345           | Download         |  |
|                                     |                            | Phint            |  |
|                                     |                            | View             |  |
|                                     |                            |                  |  |

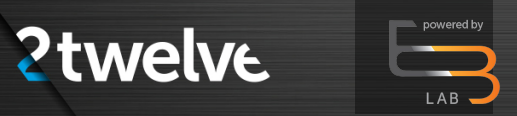

#### **Shared User (Landing Page) (Cont.)**

New Shared User information will be displayed in Your Shared Users section. There are currently two shared users. Delegation of privileges are decided when adding a shared user. Viewing (read-only) is available for shared users

|                                   |                |                    |                           |                            |                                        |            |      |       |          | \$      | ¢ (      | <b>)</b> = |
|-----------------------------------|----------------|--------------------|---------------------------|----------------------------|----------------------------------------|------------|------|-------|----------|---------|----------|------------|
| Θ                                 |                |                    |                           |                            |                                        |            |      |       |          |         |          |            |
| Darius Cone<br>User               |                |                    |                           |                            |                                        |            |      |       |          |         | VIEW A   |            |
| Dashboard                         | Your Shared Us | sers               |                           |                            |                                        |            |      |       |          | + ADD S | HARED US | ER         |
| Staged Documents     Upload       | User           | Email              | Date Invited $\downarrow$ | Date Expires 🛧             | Address                                | Phone      | View | Print | Download | Access  | Actio    | 15         |
| 🛱 Settings                        | Darius Cone    | dcone04@gmail.com  | 05/25/2021                | 05/26/2021                 | 1234 Memory Lane<br>Anywhere, ME 22210 | 8885551234 | 0    | •     | •        | •       | 01       | à          |
|                                   | Test One       | jdcone04@yahoo.com | 05/26/2021                | 05/27/2021                 | 123 Mancock Lane<br>Anywhere, DE 12345 | 8885551234 | ø    | ۰     | •        | •       | 0-1      |            |
|                                   |                |                    |                           |                            |                                        |            |      |       |          |         |          |            |
|                                   |                |                    |                           |                            |                                        |            |      |       |          |         |          |            |
|                                   |                |                    |                           |                            |                                        |            |      |       |          |         |          |            |
| https://betamaestro.e3lab.solutio | ons/settings   |                    |                           | © 2 Twelve Solutions - Pov | vered by 🔄 Labs                        |            |      |       |          |         |          |            |

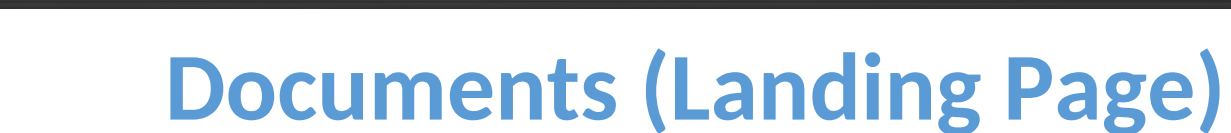

The parameters for viewing are initially set when a new shared user is created. Below are the documents available for viewing but no access has been granted.

**2**twelve

|                                                                                                    | _                                         |                                     |                           |         |                           |         | \$      | ¢            | e 5     |
|----------------------------------------------------------------------------------------------------|-------------------------------------------|-------------------------------------|---------------------------|---------|---------------------------|---------|---------|--------------|---------|
| <b>D</b> arius Cone<br>User                                                                                       | DOCUMENTS<br>Document Filters             |                                     |                           |         |                           |         |         |              | ~       |
| <ul> <li>Dashboard</li> <li>Documents</li> <li>Staged Documents</li> <li>Upload &gt;</li> <li>Settings</li> </ul> | Q Search X                                | File<br>type                        | Media<br>Type             | Section | Category                  | Version | Size    | File<br>Date | Actions |
|                                                                                                    | 2 Twelve Solutions_7A2T2_Cover_Letter.pdf | .pdf                                | Document                  | Company | Presentation<br>Materials | 0       | 256410  | 4/1/2021     | ٥       |
|                                                                                                    | Agency_Authorization_Playbook (1).pdf     | .pdf                                | Unclassified              | Company | Uncategorized             | 0       | 1309732 | 6/9/2021     | 0       |
|                                                                                                    | AWS Recommendations.pdf                   | .pdf                                | Unclassified              | Company | Uncategorized             | 0       | 419602  | 6/9/2021     | ٢       |
|                                                                                                    | FedHealth SSP v1.4 (Final).pdf            | .pdf                                | Unclassified              | Company | Uncategorized             | 0       | 1782964 | 6/8/2021     | ٢       |
| https://betamaestro.e3lab.solutions/d                                                                             | Inonde Architectural Diagram.pdf          | .pdf<br>relve Solutions - Powered b | Unclassified<br>by 🔄 Labs | Company | Uncategorized             | 0       | 594232  | 6/9/2021     | 0       |

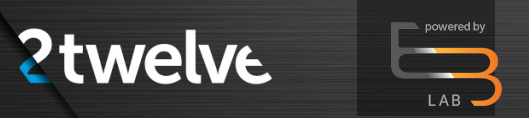

#### **Documents (Landing Page)(Cont.)**

The shared document will be highlighted with a red eye which confirms the document is accessible and viewable to a shared user.

|                             |                                                                    |              |               |         |                           |         | ۶       | ¢            | <b>3</b> 🕤 |
|-----------------------------|--------------------------------------------------------------------|--------------|---------------|---------|---------------------------|---------|---------|--------------|------------|
| θ                           |                                                                    | File<br>type | Media<br>Type | Section | Category                  | Version | Size    | File<br>Date | Actions    |
| User                        | 2 Twelve Solutions_7A2T2_Cover_Letter.pdf                          | .pdf         | Document      | Company | Presentation<br>Materials | 0       | 256410  | 4/1/2021     | 0          |
| Dashboard                   | Agency_Authorization_Playbook (1) pdf                              | .pdf         | Unclassified  | Company | Uncategorized             | 0       | 1309732 | 6/9/2021     | ۲          |
| Q Documents                 | AWS Recommendations.pdf                                            | .pdf         | Unclassified  | Company | Uncategorized             | 0       | 419602  | 6/9/2021     | ۲          |
| Staged Documents     Upload | FedHealth SSP v1.4 (Final).pdf                                     | .pdf         | Unclassified  | Company | Uncategorized             | 0       | 1782964 | 6/8/2021     | ۲          |
| Settings                    | FedHealth_Configuration Management Plan 6 20.16.pdf                | .pdf         | Unclassified  | Company | Uncategorized             | 0       | 1429135 | 6/14/2021    | 0          |
|                             | $eq:FedHealth_Operations and Maintenance Plan v1.0 - 02272018.pdf$ | .pdf         | Unclassified  | Company | Uncategorized             | 0       | 1750869 | 6/14/2021    | 0          |
|                             | HHS Rules of Behavior training pdf                                 | .pdf         | Unclassified  | Company | Uncategorized             | 0       | 108831  | 6/14/2021    | 0          |
|                             | Inonde Architectural Diagram.pdf                                   | .pdf         | Unclassified  | Company | Uncategorized             | 0       | 594232  | 6/9/2021     | 0          |
|                             | Inonde EH SS_wellarchitected.pdf                                   | .pdf         | Unclassified  | Company | Uncategorized             | 0       | 306268  | 6/14/2021    | 0          |
|                             | Inonde_SSP_2020.1.pdf                                              | .pdf         | Unclassified  | Company | Uncategorized             | 0       | 3962329 | 6/14/2021    | 0          |
|                             | 129 pdf                                                            | .pdf         | Unclassified  | Company | Uncategorized             | 0       | 4522024 | 5/18/2021    | 0          |

© 2 Twelve Solutions - Powered by Elabs